## Create Your Fundraiser

LOGIN or SIGN UP \_ f Login

APRIL 24-26, 2014

DONATE

\$0

MONEY RAISED

FUNDRAISE FOR THIS CAMPAIGN

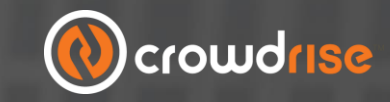

STEP 1: Go to http://www.crowdrise.com/runforyourrivers2014

STEP 2: Click 'SET UP YOUR FUNDRAISER'

STEP 3: LOGIN or SIGN UP and click 'JOIN THE **TEAM.'** In seconds you'll have your own fundraising page

| OGIN / SIGN UP                              |           | $\boxtimes$     |                                                                                                    |
|---------------------------------------------|-----------|-----------------|----------------------------------------------------------------------------------------------------|
| Use your Social Network Logi                | in:       |                 | JOIN THE TEAM                                                                                                    |
| Use your Crowdrise Login:<br>Email Address: | Password. | Paget Password? | This is the best day ever. Join our Team to hel<br>fundraise or volunteer. Click the JOIN THE TE/<br>below and then you'll instantly have your own<br>this Fundraiser that you can personalize and s<br>everyone you know. |
| Sign Up for a Crowdrise Acco                | unt:      |                 | JOIN THE TEAM                                                                                                    |
| SIGN UP FOR CROWDRISE                       |           |                 | 3                                                                                                    |
|                                             |           |                 | 12.0                                                                                                    |

Once you join the team, be sure to customize your fundraiser with lots of photos and text to share your story with your supporters

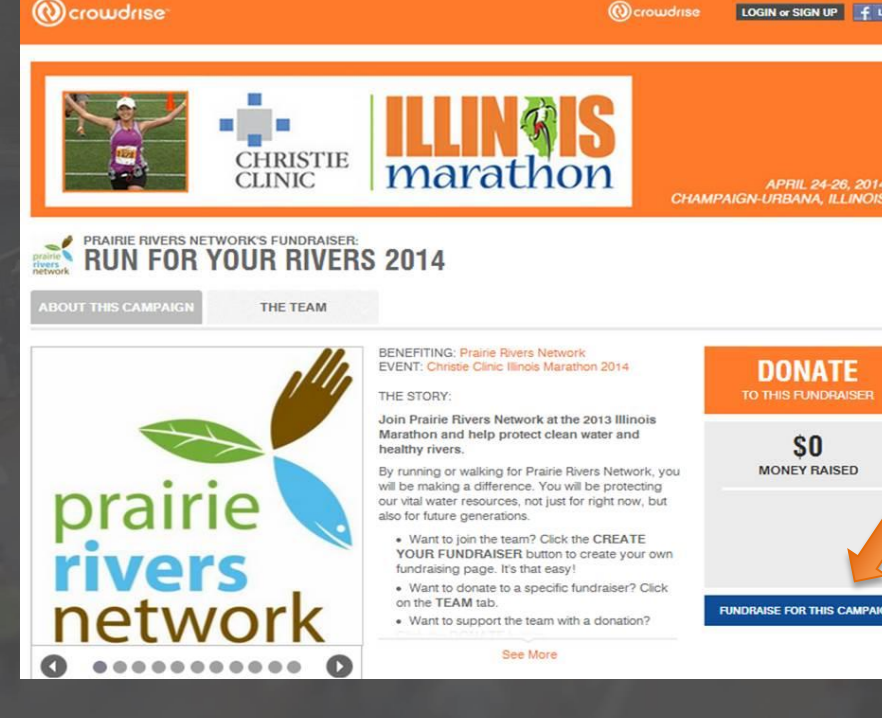